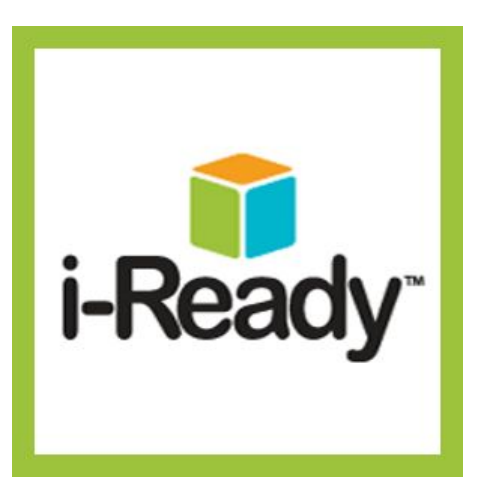

### i-Ready from the Student Perspective

OFFICE OF ACCOUNTABILITY AND ASSESSMENT

# Students will be taking the i-Ready Diagnostic via their GCPS Student Portal

| GWINNETT COUNTY PUBLIC SCHOOLS<br>My eclass                                                     |                                                           | Welcome, Billy Westlake! (Log        |
|-------------------------------------------------------------------------------------------------|-----------------------------------------------------------|--------------------------------------|
| Digital Textbooks Not all books are listed here. Contact your teacher for other digital access. | Additional Resources  Search as you type                  | APPS                                 |
|                                                                                                 | Student/Parent Handbook                                   | Ny StudentVue                        |
| Students will find the                                                                          | SEL Student Resources                                     | MY eCLASS Course Pages               |
| i-Ready diagnostics in                                                                          | ThoughtExchange: Bd. Meetings ThoughtExchange: Discipline | Media Catalog                        |
| their additional                                                                                | Adobe Express                                             | Online Research Library<br>Passwords |
| resources list in their                                                                         | Classworks                                                |                                      |
| GCPS Student Portal.                                                                            | Google workspace for Education                            |                                      |
|                                                                                                 | SAFARI Montage                                            |                                      |

OFFICE OF ACCOUNTABILITY AND

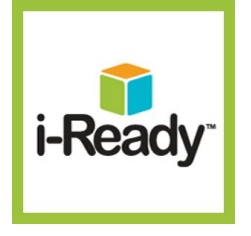

### i-Ready from the Student Perspective

• The first time a student navigates to i-Ready, they will be prompted to take the diagnostic.

They will need to select the appropriate diagnostic based on your school's schedule.

OFFICE OF ACCOUNTABILITY AND ASSESSMENT

## Once students logged in, students will see this:

- For **Reading**, click on the book.
- For **Math**, click on the math signs.
- The examiner will tell the student which diagnostic to click.

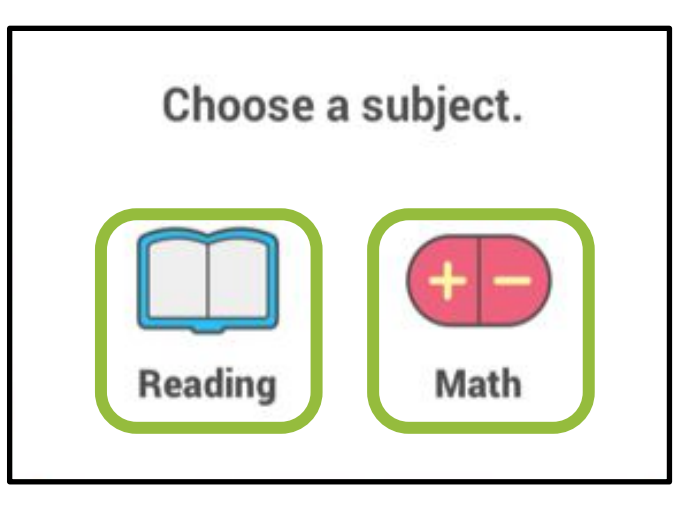

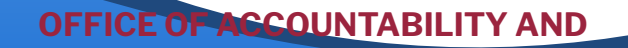

## Next, the student will see a page like this:

Students will click the green button to start the Diagnostic.

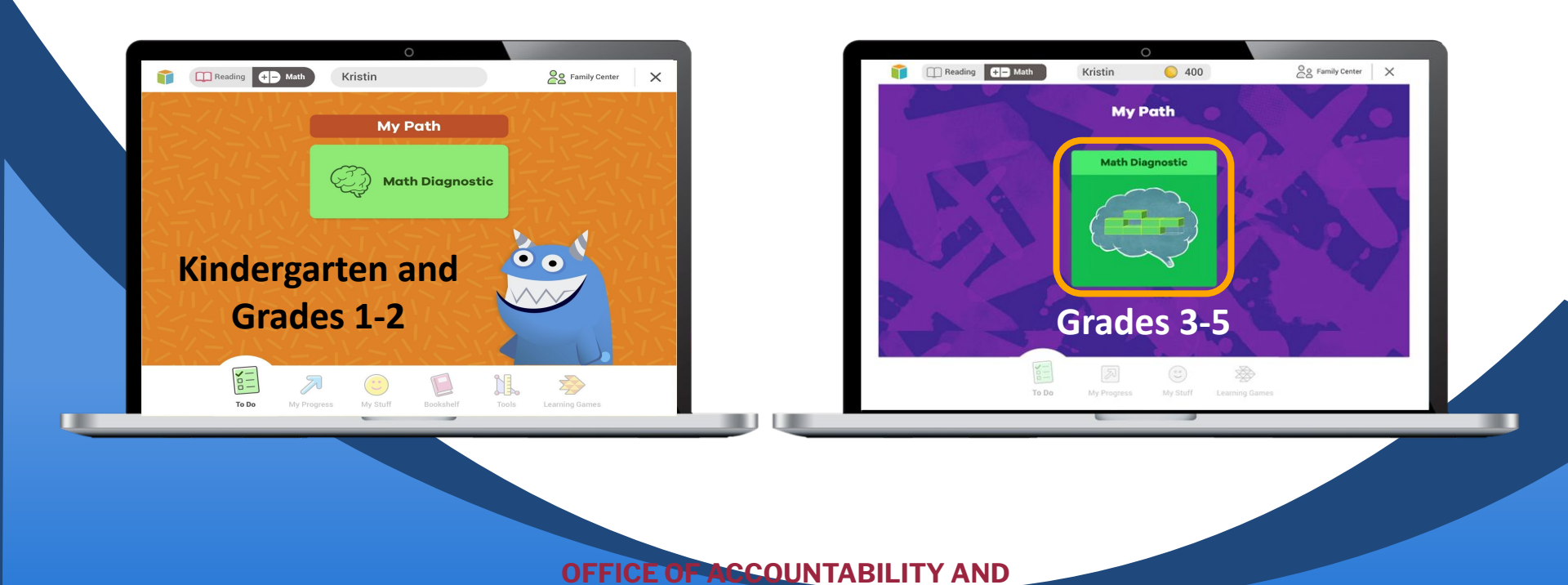

#### Next, students will:

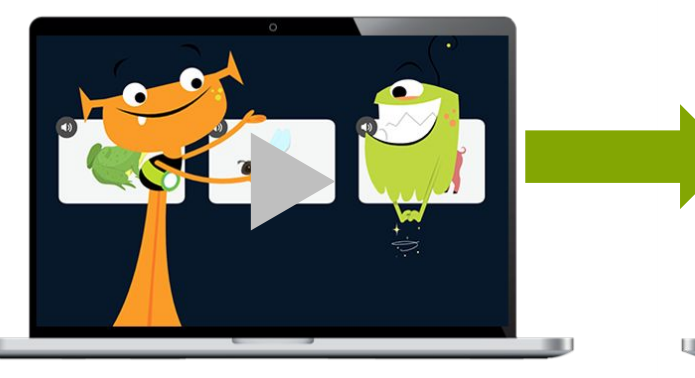

Watch a video.

\*Click on each button to watch a video about a tool. Students will then select **START TEST**.

TAP TO LEARN MORE ABOUT TOOLS

Hundred Char

**Base-Ten Blocks** 

\*Students will be required to watch each video for each tool prior to beginning the diagnostic.

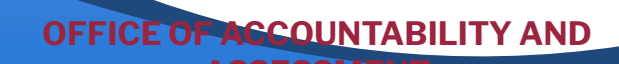

## Completion

At the end of the questions, you will see a "Diagnostic Complete!" screen where the student can look at their progress and what they may need to work on.

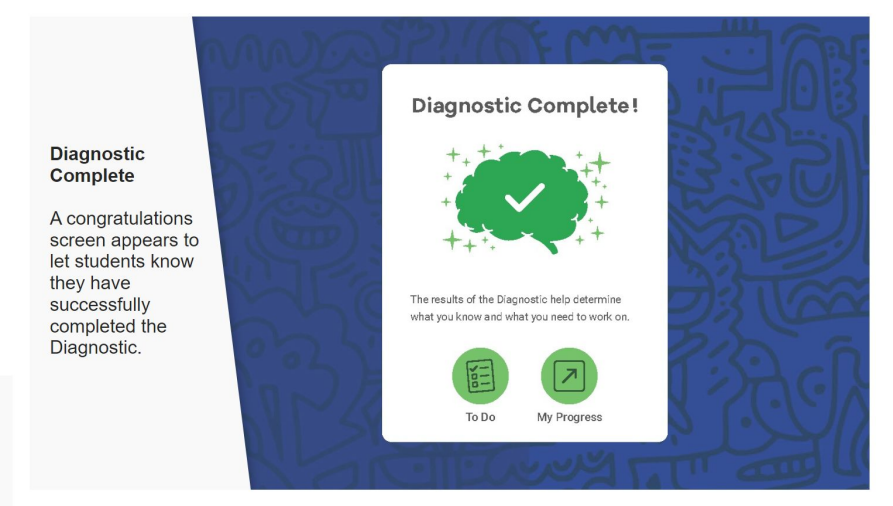

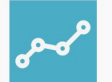

Students may see questions from above or below their grade level as the Diagnostic adapts.

#### Reminders

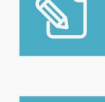

Students may see questions in three to six Reading domains, depending on grade level and performance.

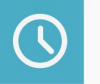

Teachers should schedule two 40–50 minute sessions for students to complete the Diagnostic.

The final screen of the presentation is a list of reminders.

#### **OFFICE OF ACCOUNTABILITY AND ASSESSMENT**